スクラッチのインタフェース

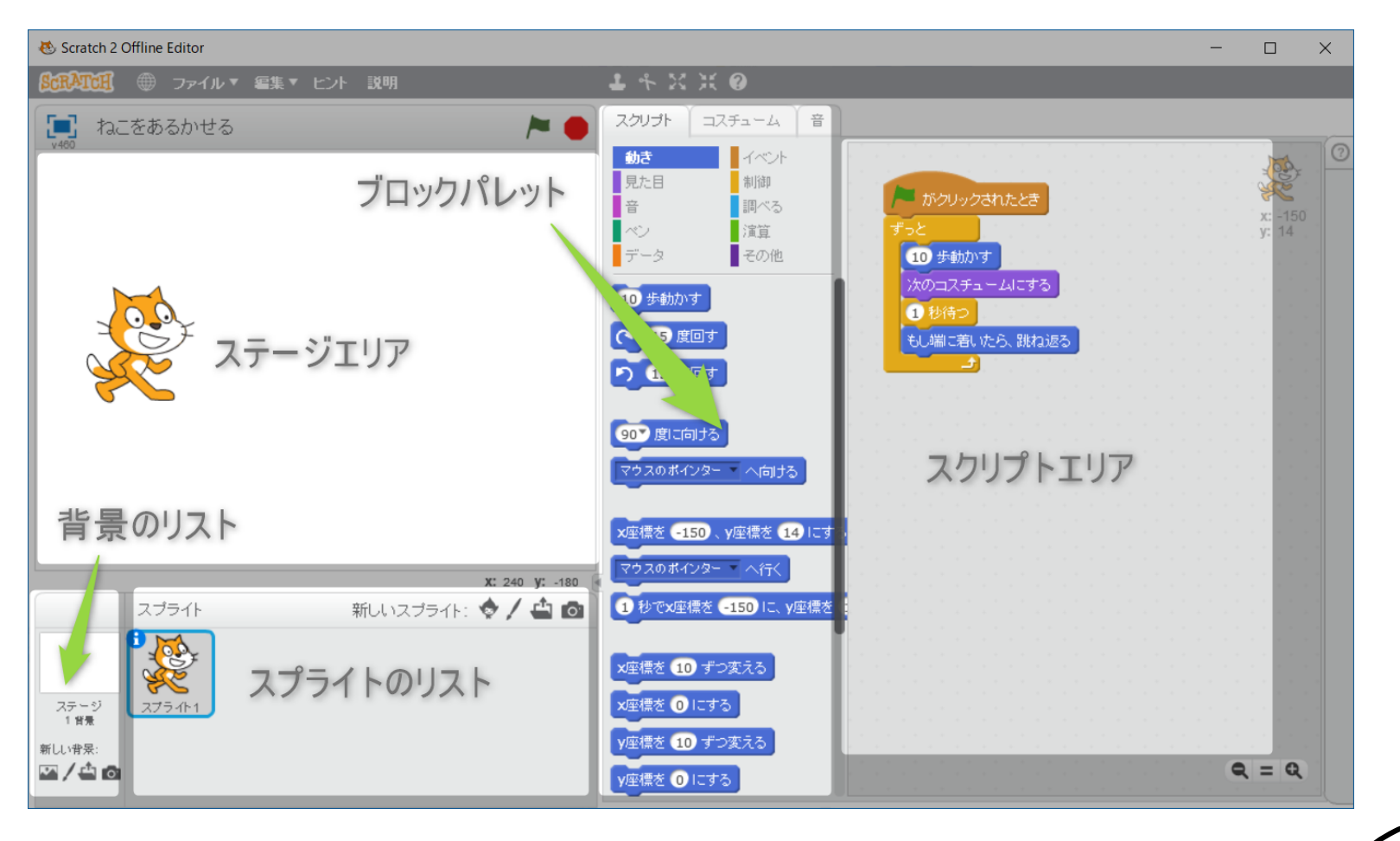

2018/12/8

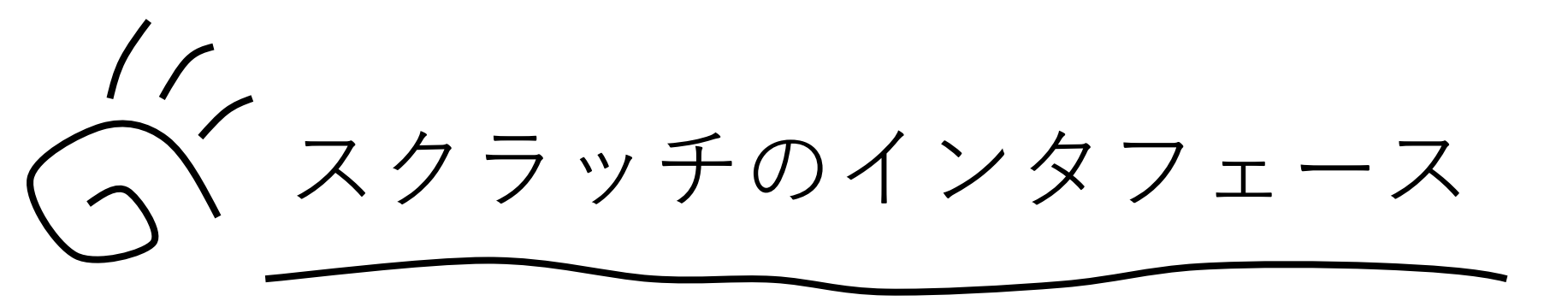

- 》言葉の説明
- スプライト
  ・・・プログラムで動かすキャラクターのこと
- スクリプト
  ・・プログラムと同じ意味
- 》インタフェース(画面)の説明
- ステージエリア
  ・・スプライトが動くステージ
- ブロックパレット • ・ プログラムを作るための部品
- スクリプトエリア
  ・・プログラムを作る場所

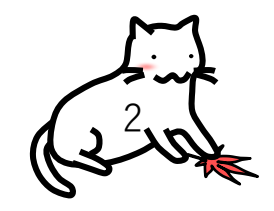

2018/12/8

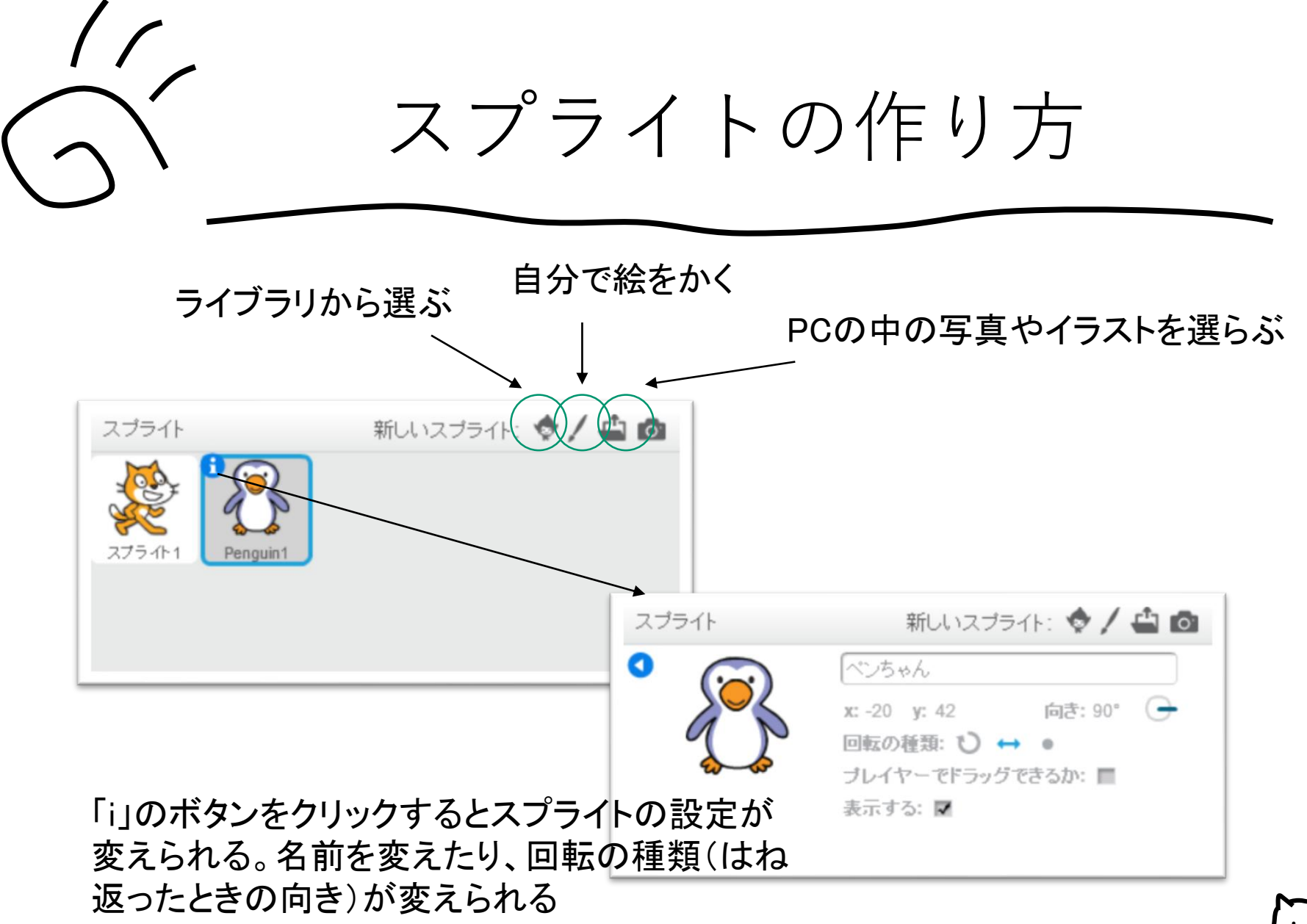

2018/12/8

![](_page_2_Picture_3.jpeg)

![](_page_3_Figure_0.jpeg)

Copyright  $\ensuremath{\mathbb{C}}$  2018 Kaede Pg Studio All Rights Reserved.

![](_page_4_Picture_0.jpeg)

![](_page_4_Figure_1.jpeg)

プログラムは基本的に 上から下へ向かって、動く

![](_page_4_Picture_3.jpeg)

![](_page_4_Picture_4.jpeg)

![](_page_5_Picture_0.jpeg)

巷 Scratch 2 Offline Editor

![](_page_5_Figure_2.jpeg)

![](_page_5_Picture_3.jpeg)

2018/12/8

![](_page_6_Picture_0.jpeg)

## ゲームだって、芸術作品だって、 お役立ちプログラムだって作れます

![](_page_6_Figure_2.jpeg)

2018/12/8